# Written by: Hazem Zaki

# **Project: How to build your Local Area Network (LAN)**

### **Types of network protocol:**

# 1-Ethernet

The Ethernet protocol is by far the most widely used. This is a system where each computer listens to the cable before sending anything through the network. If the network is clear, the computer will transmit. the computer will wait and try again when the line is clear. Sometimes, two computers attempt to transmit at the same instant. When this happens a collision occurs.

Data can be transmitted over twisted pair, coaxial, or fiber optic cable at a speed of 10 Mbps.

# 2-Fast Ethernet

To allow for an increased speed of transmission to 100 Mbps. requires the use of different, more expensive network hubs and network interface cards. In addition, category 5 twisted pair or fiber optic cable is necessary.

# **3-Gigabit Ethernet**

The most recent Ethernet protocol standard. It has a transmission speed of 1 Gbps. It can be used with both fiber optic cabling and copper.

# 4-LocalTalk

LocalTalk is a network protocol that was developed by Apple Computer, Inc. for Macintosh computers. Its speed of transmission is only 230 Kbps., It use a twisted pair cable.

### **5-Token Ring**

The Token Ring protocol was developed by IBM. In Token Ring, the computers are connected so that the signal travels around the network from one computer to another in a logical ring, until it captured by the receiving computer.

It has a transmission speeds of 4 Mbps or 16 Mbps.

It can be used with twisted pair or fiber optic cable.

### 6-FDDI

Fiber Distributed Data Interface (FDDI) is a network protocol that is used primarily to interconnect two or more local area networks. It operates over fiber optic cable at 100 Mbps.

# 7-ATM

ATM is most often used to interconnect two or more local area networks. ATM works by transmitting all data in small packets of a fixed size; transmits data at a speed of 155 Mbps and higher. ATM supports a variety of media such as video, CDquality audio, and imaging. It can use fiber optic as well as twisted pair cable.

### 8-Wireless LANs

Wireless LANs use high frequency radio signals, infrared light beams, or lasers to communicate between the workstations and the file server.

### **Choosing the right network:**

#### **Peer-to-Peer**

In a peer-to-peer network, all computers are considered equal; they all have the same abilities to use the resources available on the network and to access shared resources found on other computers

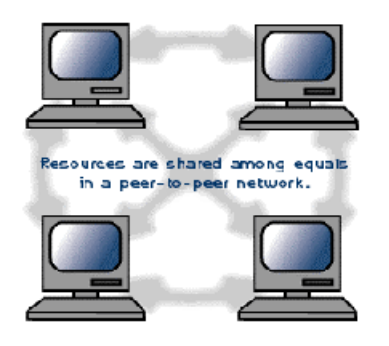

# **Client/Server**

The file servers become the heart of the system, providing access to resources and providing security.

Individual workstations (clients) have access to the resources available on the file servers.

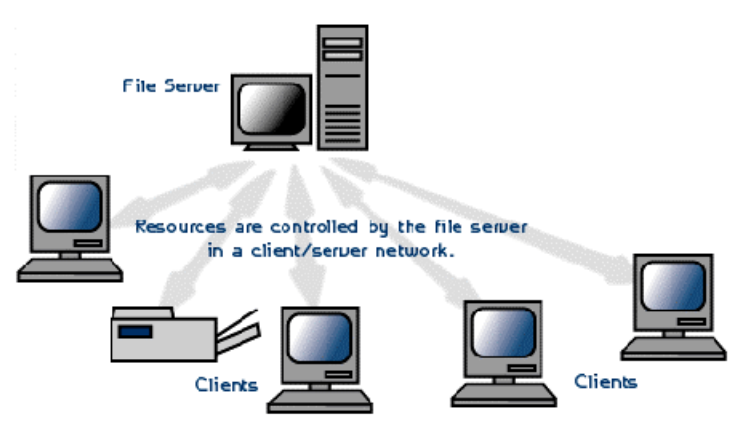

### The elements of a local area network (LAN):

### Wiring

The most popular variety of networking is called Ethernet. Ethernet LAN using 'twisted-pair' wiring comes in two speeds, 10 Mbs (megabits per second) and 100 Mbs. Known as 10Base-T and 100BaseT.

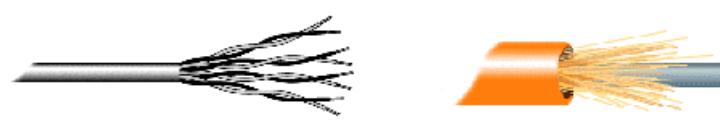

**Twisted pair** 

Fiber Cable

### **Network Interface Cards (NIC's)**

The computer needs a network interface card to connect to the Ethernet wiring I assume we use a PCI card.

Network Interface Card

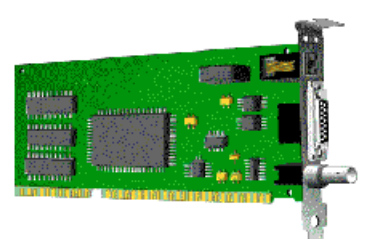

### **Network Hubs**

A network hub connects these individual workstation cables together like the spokes on a wheel. These hubs are available in 10Mbs, 100Mbs, or 10/100 auto-sensing speeds and range from 4 to 24 ports, which connect to individual workstations.

#### Proxy

Is a method of sharing of Internet access. Proxy operates with the data on a higher protocol level so that Internet sharing with Proxy servers was never reliable.

### Getting to install the local area network (LAN):

- First we will install the NIC card, by open the computer case, and then insert the card into the expansion slot on the motherboard that match it's size. Press firmly so the entire part of the card that has the gold contacts goes completely into the expansion slot on the motherboard and will go no further.
  Reboot the computer, and it will detect the new card. To install its driver, insert the CD or the Floppy disk came with it, and follow the instruction.
- After everything is installed you'll need to setup the windows 95/98 peer to peer networking. This is the standard Windows setup for a low security network. Go into the Control Panel and select the "Network Icon. This will bring up your network properties screen.
- If the network card is installed properly. The network card should appear in the list of installed network components. If not we need to install it
- Check to see if Windows already installed TCP/IP and IPX/SPX for the network card. If they're not there, you'll have to install it yourself. Don't worry, it isn't hard. You just need your Windows 95/98 install CD, or have the installation file somewhere on your hard disk.

| 💷 Liprt for M                      | oreset: Nolv                   | vorks                       |               |        |
|------------------------------------|--------------------------------|-----------------------------|---------------|--------|
| 眼 Dia-Up Ad-                       | apter                          |                             |               |        |
| 理 NF 2000 To                       | r netil le                     |                             |               |        |
| ¥T PK/SP%-c<br>¥T I CP/IP⇒ I       | ompalible Fr:<br>Dial Up Acap  | b:ocb → Dial-<br>)tor       | Up∧dapte:     |        |
| Δdc/.                              |                                | Hemove                      | <u> </u>      | peites |
| in in y Netwill                    | Luju                           |                             |               |        |
| <u>E</u> le and Pur<br>Description | il shanng                      |                             |               |        |
| A ne cank ad<br>connects you       | a iter stecha<br>i computer tr | dw-re devio<br>bla network. | eth-i j hysic | -11,   |

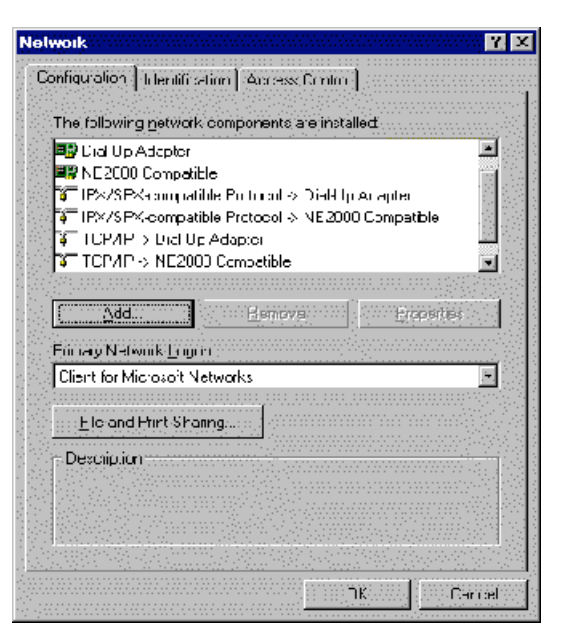

We'll install TCP/IP first. Go to the network menu and highlight your network card. Now, click on the add button. That will take you to the "Select Network Component Type" window. Highlight protocol, then click add.

That will open the "Select Network Protocol" window. Go down the left side, and select "Microsoft" from the list of manufacturers on the left. Then select "TCP/IP" from the list of Network Protocols on the right. Click OK

| Select Network Component Type                            | Select Network Protocol         | Protocol to structure to install them side OK. If no |
|----------------------------------------------------------|---------------------------------|------------------------------------------------------|
| Click the type of network component you want to install: | an installation disk            | for this device, cick Have Disk.                     |
| Client Adapter                                           | Manu'achireis                   | Network Protocols:                                   |
| Service                                                  | Banyan  Digital Equipment (DEC) | TRX/SPX-compatible Protocol                          |
| Protocol is a 'language' a computer uses. Computers      | Microsoft                       | a Nicrosof: DLC<br>a NetBEUI                         |
| must use the same protocor to commanicate.               | SunSoft                         |                                                      |
|                                                          |                                 | <u>H</u> ave Dis                                     |
|                                                          |                                 | OK Can                                               |

Lastly, repeat the above steps again, but choose "NetBEUI" in the "Select Network Protocol" window. NetBEUI will make Microsoft file and printer sharing much better. After installing NetBEUI, go to its property window, and check the "Set this protocol to be the default protocol" in the advanced tab. Don't install NetBEUI if you aren't going to use Microsoft file and printer sharing.

|                                                                |                                                                                                    | Select Network Piotocol                                                                                                    |                    |
|----------------------------------------------------------------|----------------------------------------------------------------------------------------------------|----------------------------------------------------------------------------------------------------|--------------------|
| Select Network Protocol<br>——————————————————————————————————— |                                                                                                    | Click the Network Protocol that you want to install, then click OK.<br>amin stallation disk for this device, click Have Disk. |                    |
| Menuleckuew.<br>해 Banyan<br>월 13M<br>Microsoft<br>해 Novell     | Network Fridosofy.<br>ST Fas: nitrated Protocol<br>ST IPX/SP/Yeout patible Fridosofi<br>ST Microsoft DUC<br>ST NetSEUI<br>ST NetSEUI<br>ST NetSEUI | Manufauturers:<br>Banvon<br>Cigital Equipment (DEC)<br>Mitalise (I)<br>Mitalise (I)<br>Sonovel<br>SunSot:                     | Network Protocols. |
|                                                                | Hane<br>OK.                                                                                                    | 2                                                                                                    | Hove D             |

 Highlight the "TCP/IP --> NE2000 Compatible" line in the list of installed components. Now click on properties. That will open up the TCP/IP Properties window. Select "Specify an IP address." According to RFC 1918, private IP addresses should stay within these ranges: Class A: 10.0.0 to 10.255.255.255
 Class B: 172.16.0.0 to 172.31.255.255
 Class C: 192.168.0.0 to 192.168.255.255

| lwurk 😰 🔀                                                                                                    | TCP/IP                           |
|----------------------------------------------------------------------------------------------------|----------------------------------|
| onf guration   Identification   Access Control  <br>The following network components are installed:                                                                                       | DN313<br>B                       |
| Dici Up Adopter  No.22UU Compatible  Indexed > Diel Ip Adopter  Fig./spx-compatible Frotocol > Diel Ip Adopter  Fig./spx-compatible Frotocol > NE2000 Compatible  TicPAP > DialUp Adopter | An IF<br>If you<br>your<br>the s |
| ¥т ГСРИР -> NE2000 Compatible                                                                                                    | •                                |
|                                                                                                    | · · · ·                          |
| Primary Network Loguri.                                                                                                    |                                  |
| Cient for Microsoft Networks                                                                                                    |                                  |
| File and Print Sharing.                                                                                                    |                                  |
| Description<br>TCP/IP is the protocol you size to connect to the Internet and<br>wide-area networks.                                                                                      |                                  |
| TIK                                                                                                    |                                  |

| CP/IP Properties                                                                             |                                                                                   | <u>?</u> >                                              |
|----------------------------------------------------------------------------------------------|-----------------------------------------------------------------------------------|---------------------------------------------------------|
| Bindings  <br>DNSi Lonitguration   Lie                                                       | Advancec  <br>iteway   WINE Contigr                                               | NotBIUS<br>Institution IP Address                       |
| An IP address can be<br>If your network does n<br>your network administr<br>the space below. | automatically assigned i<br>ot automatically assign i<br>ator for an address, and | o this conputer.<br>P addresses, ask<br>then type it in |
| C <u>O</u> blain an IP add                                                                   | ress automatically                                                                |                                                         |
| Specify on IP ad                                                                             | droso;                                                                            |                                                         |
| IP Address:                                                                                  | 192.168. 0 .                                                                      | 1                                                       |
| Subnet Mask:                                                                                 | 255.255.255.                                                                      | 0                                                       |
|                                                                                              |                                                                                   |                                                         |
|                                                                                              |                                                                                   |                                                         |
|                                                                                              |                                                                                   |                                                         |
|                                                                                              | OK.                                                                               | Cancel                                                  |

 You'll also need to install Microsoft Networking so the systems participating on the LAN can communicate through the TCP/IP and IPX protocols. Access Network Properties; select "Add," "Client."

Select "Microsoft," and "Client for Microsoft Networks."

| ok the type of network component you want to install: |             |
|-------------------------------------------------------|-------------|
| L Client<br>Acapter                                   | <u>A</u> dd |
| Protocol                                              | Cancel      |
| Service                                               |             |
| A client enables your corrputer to connect to other   |             |

| Select Network Elient                          |                                                                                          |
|------------------------------------------------|------------------------------------------------------------------------------------------|
| Utck, the Network U<br>on installation disk fo | ient that you want to install, then click L.R. F. jou<br>in this device, elick Hava Disk |
| Manufacturers:                                 | Network Litents                                                                          |
| 🔚 Daryah                                       | 📮 Elisar tet Microsoft Nerworks                                                          |
| 🛄 Mitorsoft                                    | 🔚 📇 Elisht for Nef-Mare Networks                                                         |
| C DOVEN                                        | C MICRAOTI ACU, Logon                                                                    |
|                                                | HavaD                                                                                    |
|                                                | <u>ГК</u> <u></u> .                                                                      |

 To share resources with the other computers on the net Click the add button in the Network window. Select service at the bottom of the list. Clicks add.

That will open the "Select Network Service" window. Select "Microsoft" on the left, and then select "File and Printer Sharing for Microsoft Networks" on the right. Click OK.

| lick the type of he work component you want                                                 | to install                      |
|---------------------------------------------------------------------------------------------|---------------------------------|
| 🔜 Client                                                                                    | 10 <u>1005∆</u> 000 <u>0</u> 00 |
| 🕒 Adapter                                                                                   |                                 |
| F Protoco                                                                                   | Cance                           |
| 🛃 Service                                                                                   |                                 |
|                                                                                             |                                 |
|                                                                                             |                                 |
| A service enables this computer to share files<br>and other resources with other computers. | , printers.                     |

| Select Network Service<br>Click the Network Service that you want to install, then click DK. If y<br>an installation disk for this device, click Have Disk |                                               |  |
|----------------------------------------------------------------------------------------------------|-----------------------------------------------|--|
|                                                                                                    |                                               |  |
| 🔄 📇 Arcada Suftware                                                                                                    | 😓 File and printer sharing for Microsoft Netw |  |
| 🔆 🚐 Cheyenne Software                                                                                                    | 🖳 🚐 File and printer sharing for NetWare Netw |  |
| 🔆 🌉 Hewlett-Packard                                                                                                    | 🖳 Personal Web Server                         |  |
| 🔜 🖳 Microsoft                                                                                                    | Service for NetWare Directory Services        |  |
|                                                                                                    |                                               |  |
|                                                                                                    |                                               |  |
|                                                                                                    | <u>Have D</u>                                 |  |
|                                                                                                    |                                               |  |
|                                                                                                    | Ca                                            |  |

- Now you want to go back and verify that everything is set up correctly. Pull up TCP/IP and select the Bindings tab. Verify that both "File and Print Sharing" and "Client for Microsoft Networks" are checked, and do the same for IPX/SPX. You must share something (a printer, drive, folder, anything) on the system for it to appear in the network neighborhood of other computers on the network. You can do this by right-clicking on the drive to be shared, and select "sharing..." Select a share name, hit "apply" and your drive or printer will appear on the network.
- To check the net is set up correctly, use a dos command "ping" with the computer IP.
  If everything is set up correctly, you'll see each system listed in the Network

Neighborhood.

• And that is all for building a small local area network (LAN).

This document was created with Win2PDF available at <a href="http://www.daneprairie.com">http://www.daneprairie.com</a>. The unregistered version of Win2PDF is for evaluation or non-commercial use only.